# **KPFW-Prenovljene kompenzacije**

Dolgo pričakovana predelava kompenzacij je vendarle ugledala luč dneva. Tako kot ste nekateri predlagali smo jih prenovili v podoben sistem, kakor deluje v glavni knjigi. Najmanj preglavic ob prehodu boste imeli tisti, ki prenovljene kompenzacije poznate že iz GKW.

Spremembe so predvsem v tipih kompenzacij, saj imamo sedaj medsebojno in verižno kompenzacijo ter rezervacijo računov za prenos v sisteme elektronskih kompenzacij (eMLK in eKompenzacije). Bistvena novost je tudi ta, da program prikaže obveznosti iz KPFW programa in terjatve iz programa FAKTURIRANJE. Tako ni več potrebno kompenzacijo najprej pripraviti, nato pa še poknjižiti plačilo v oba programa.

Poglejmo si kako kompenzacijo naredimo »po novem«:

1. V kolikor uporabljate tako KPFW in FAW, je potrebno najprej preveriti nekaj parametrov. Tisti ki uporabljate samo KPFW lahko to točko izpustite.

V programu KPFW v meniju 6.1 na drugem zavihku »Parametri programa« vklopite 38. Parameter »Pri kompenziranju plačil v FAW dodaj način (vrsto) plačila«. Nato preverite v KPFWju v meniju 3.9 »Vrste plačil« na kateri šifri imate vneseno vrsto plačila za kompenzacije. Na tej isti šifri morate imeti v programu FAW v meniju 4.C.8 »Vrste plačil« vrsto plačila »Kompenzacije«. V kolikor šifri nista enaki jih poenotite. Če so šifre v obeh programih že zasedene, potem odprite novo šifro – vendar zopet isto v obeh aplikacijah.

2. Ko so parametri urejeni lahko naredite kompenzacijo v KPFW v meniju 2.3 »Kompenzacije« Ko odprete meni se vam odpre maska kjer z F2 naredite nov vnos kompenzacije (slika spodaj):

| 🎇 Dodajanje rezervacije (2.3)                                                                                          |                                    |     |
|----------------------------------------------------------------------------------------------------|------------------------------------|-----|
| Številka kompenzacije                                                                                                  | 1.2010                             |     |
| Datum                                                                                                    | 30.06.2010                         | _   |
| Tip kompenzacije<br>C Rezervacije (eMLK, eKompenzacije)<br>C Medsebojna (povezava s FAW)<br>C Verižna (povezava s FAW) |                                    |     |
| Upoštevam račune z valuto do datuma                                                                                    | 30.06.2010                         |     |
| Partner                                                                                                    | (64679438) MOBITEL, D.D.           |     |
|                                                                                                    |                                    |     |
| Šifra kompenzacije                                                                                                    | (10) Medsebojne kompenzacije 🖌     |     |
| Opis                                                                                                    | Kompenzacija Mobitel - 420/20-1123 |     |
| Datum predvidene izvršitve                                                                                             | 01.07.2010                         |     |
| Opomba                                                                                                    |                                    |     |
| Številka multi kompenzacije                                                                                            |                                    |     |
| F9 Potrdi                                                                                                    | Esc Prek                           | ini |

Številko kompenzacije program ponudi sam, lahko pa jo popravite. »Datum« je datum, ko pripravljate predlog kompenzacije. Izberemo še partnerja in ostale zahtevane podatke. Po potrebi vpišemo dodatne opise. Po potrditvi z F9 se odpre maska pod št. 3 v kolikor ste izbrali »Medsebojno« kompenzacijo, maska pod številko 4, če ste izbrali »Verižno« kompenzacijo ter pod 5, če ste izbrali Rezervacijo.

### 3. Medsebojna kompenzacija

| 🅌 Vnos komp                                                                              | enzacije (2.3                                                                |                                                                                                    | _                        | _                                                                                                    |                                                                                                    |                                                                                                    |      |
|------------------------------------------------------------------------------------------|------------------------------------------------------------------------------|----------------------------------------------------------------------------------------------------|--------------------------|----------------------------------------------------------------------------------------------------|----------------------------------------------------------------------------------------------------|----------------------------------------------------------------------------------------------------|------|
| Dobavitelj<br>Kupec<br>Dokumenti o<br>Obveznosti do<br>Povleci glavo<br>Stevilka<br>2 44 | (646794<br>(646794<br>dprti do<br>dobaviteja<br>stolpca za g<br>Leto<br>8 20 | 38) MOBITEL, D.D.<br>38) MOBITEL, D.D.<br>datuma dokumenta<br>(prejeti računi)<br>prupiranje<br>Datum dok.<br>10 31.5.2010 | Rok plačila<br>20.6.2010 | <ul> <li>✓ Šifra kompenzacije</li> <li>✓ Številka</li> <li>✓ 30.6.2010</li> <li>✓ Dokument</li> <li>10053499718</li> </ul> | [10) Medsebojne kompenzacije       Image: Compenzacije         FB iskanje terjatev       Image: Compenzacije         Znesek       Kompenzacije         139,76       0,00 | Znesek za komp.<br>Obveznosti<br>Terjatve<br>Razlika<br>F3 Popravi znesek za komp.<br>Ctrl+F3 Briši vse zneske<br>+ Kompenziraj<br>- Ne kompenziraj | 0,00 |
| Terjatve od ku<br>Povleci glavo                                                          | stolpca za g                                                                 | računi)<br>prupiranje                                                                                                    |                          |                                                                                                    |                                                                                                    | F4 Popravi znesek za komp.                                                                                                    |      |
| Številka                                                                                 | Leto                                                                         | Datum dok.                                                                                                    | Rok plačila              | Dokument                                                                                                    | Znesek Kompenzacij;                                                                                                    | Ctrl+F4 Briši vse zneske                                                                                                    |      |
| 103                                                                                      | 7 20                                                                         | 10 15.6.2010                                                                                                    | 5.7.2010                 | RAČUN                                                                                                    | 420,00 0,00                                                                                                    | + Kompenzirai                                                                                                    |      |
|                                                                                          |                                                                              |                                                                                                    |                          |                                                                                                    |                                                                                                    | - Ne kompenziraj                                                                                                    |      |
|                                                                                          |                                                                              |                                                                                                    |                          |                                                                                                    | F9 Potrdi                                                                                                    | Esc Prekini                                                                                                    |      |

Pod »Obveznosti do dobavitelja« se prikažejo vse likvidirane\* in neplačane oziroma delno plačane prejete fakture iz programa KPFW. Nižje pod »Terjatve do kupca (Izdani računi)« pa neplačani oziroma delno plačani računi katere ste izstavili kupcu, ki vam je v tem primeru tudi dobavitelj, v programu FAW.

Sedaj morate označiti račune katere želite kompenzirati. To naredite tako, da kliknete na vrstico kjer je račun katerega želite vključiti v kompenzacijo. Z izborom tipke »+« na tipkovnici fakturo dodate v kompenzacijo, s tipko »-« pa odstranite. Če je znesek za kompenzacijo manjši od odprte terjatve/obveznosti lahko znesek ročno vpišete s tipko »F3 Popravi znesek za komp.« na obveznostih in »F4 Popravi znesek za komp.« na terjatvah.

Program desno zgoraj na »semaforju« prikazuje skupen znesek obveznosti in terjatev. Ko sta zneska enaka in je s tem kompenzacija izravnana, se zneski obarvajo zeleno.

Kompenzacijo zaključite s klikom na gumb »F9 Potrdi«. Ko je ta potrjena jo lahko izpišete na »F5 Izpis«. Pred potrditvijo lahko obkljukate »Pošljem po e-pošti«, če želite kompenzacijo poslali na elektronski naslov.

\*Samo v kolikor uporabljate likvidacijo. V parametrih se lahko nastavi, da se pri prikazu obveznosti likvidacija ne upošteva.

### 4. Verižna kompenzacija

Vnos verižne kompenzacije je identičen medsebojni kompenzaciji. Razlika je le v sredinskem delu maske (slika spodaj). Tu lahko z »F2 Nov vnos« vnesete vmesne partnerje ki so predmet kompenzacije. Partnerjev je tako lahko tudi več.

| 🏠 Vnos komper                                  | nzacije (2.3)                          |                                                       | _           | _                                                      | _                              |                                            | _         | _            | _            | _                                                    | _                             |                          |
|------------------------------------------------|----------------------------------------|-------------------------------------------------------|-------------|--------------------------------------------------------|--------------------------------|--------------------------------------------|-----------|--------------|--------------|------------------------------------------------------|-------------------------------|--------------------------|
| Dobavitelj<br>Kupec<br>Dokumenti odp           | (98511734)<br>(64679438)<br>orti do da | TELEKOM SLOVENIJE<br>MOBITEL, D.D.<br>atuma dokumenta | D.D.        | <ul><li>✓ Šifra</li><li>✓ Štev</li><li>✓ 1.7</li></ul> | kompenzacije<br>rilka<br>.2010 | (11) Verižna<br>2.2010<br>F8 iskanje terja | a kompenz | acija        |              | Znesek za komp.<br>Obveznosti<br>Terjatve<br>Razlika | 2                             | 209,39<br>209,39<br>0,00 |
| Obveznosti do d                                | lobavitelja (prej                      | eti računi)                                           |             |                                                        |                                |                                            |           |              |              |                                                      |                               |                          |
| Povleci glavo s                                | tolpca za grupir                       | anje                                                  |             |                                                        |                                |                                            |           |              |              | F3 Popravi zn                                        | esek za komp.                 |                          |
| Številka                                       | Leto D                                 | atum dok.                                             | Rok plačila |                                                        | Dokument                       |                                            | Zne       | sek          | Kompenzacija | Ctrl+F3 Briš                                         | vse zneske                    |                          |
| 824                                            | 2007 9                                 | .7.2007                                               | 19.7.2007   |                                                        | 496622668                      |                                            |           | 88,14        | 88,14        | + Kom                                                | penzirai                      |                          |
| 197                                            | 2008 1                                 | 8.4.2008                                              | 28.4.2008   |                                                        | 303857900                      |                                            |           | 120,00       | 120,00       |                                                      | penzing                       |                          |
| 295                                            | 2008 7                                 | .6.2008                                               | 17.6.2008   |                                                        | 0609587250                     |                                            |           | 1,25         | 1,25         | - Ne kor                                             | npenziraj                     |                          |
| Šifra partnerja<br>▶ 43353126                  | Naziv<br>HALCOM D.D.                   |                                                       |             | Naziv2                                                 |                                |                                            | _         | Znesek<br>20 | 9,39         | F2 No<br>Ctrl+Entr<br>F7                             | v vnos<br>er Popravi<br>Briši |                          |
| Terjatve od kup<br>Povleci glavo s<br>Čtevilka | ca (izdani račur<br>tolpca za grupir   | ii)<br>anje                                           | Pok obřila  |                                                        | Dokumont                       | Znacek                                     | Kompenz   | arā:         |              | F4 Popravi zn                                        | esek za komp.                 |                          |
| 1037                                           | 2010 1                                 | 5.6.2010                                              | 5.7.2010    |                                                        | RAČIIN                         | 420.00                                     | Nompenz   | 00           |              | Ctrl+F4 Bris                                         | vse zneske                    |                          |
| • 1045                                         | 2010 1                                 | 8.6.2010                                              | 8.7.2010    |                                                        | RAČUN                          | 996,00                                     | 209       | ,39          |              | + Kom                                                | penziraj                      |                          |
| 1046                                           | 2010 1                                 | 8.6.2010                                              | 8.7.2010    |                                                        | RAČUN                          | 1.620,00                                   | 0         | ,00          |              | - Ne kor                                             | nnenzirai                     |                          |
|                                                |                                        |                                                       |             |                                                        |                                |                                            |           | F9 Potrdi    |              | Esc Prekini                                          |                               |                          |
|                                                |                                        |                                                       |             |                                                        |                                |                                            | V         |              |              |                                                      |                               |                          |

Slika prikazuje pravilno pripravljen vnos, če kompenziramo znesek 209,39 EUR med nami (Vasco d.o.o.), ki imamo obveznost do Telekoma, Telekom dolguje Halcomu, Halcom Mobitelu, Mobitel pa nam.

## 5. Rezervacija (eMLK, eKompenzacije) – multikompenzacija

Pri multikompenzaciji je nekaj sprememb že pri vnosu nove kompenzacije. Za razliko od ostalih kompenzacij tu ne vnesemo partnerja, saj je multikompenzacija namenjena masovnemu kompenziranju med vsemi partnerji, ki so obveznosti prijavili v sisteme kompenziranja (Ajpes, eMLK, eKompenzacije...).

| 🏠 Dodajanje rezervacije (2.3)                  |                           |
|------------------------------------------------|---------------------------|
| Številka kompenzacije                          | 3.2010                    |
| Datum                                          | 30.06.2010                |
| <ul> <li>□Tip kompenzacije</li> <li></li></ul> |                           |
| Upoštevam račune z valuto do datuma            | 30.07.2010                |
| Partner                                        | (0) ???                   |
|                                                |                           |
| Šifra kompenzacije                             | (12) Multikompenzacija    |
| Opis                                           | Multikompenzacija 07/2010 |
| Datum predvidene izvršitve                     | 30.07.2010                |
| Opomba                                         |                           |
| Številka multi kompenzacije                    |                           |
| F9 Potrdi                                      | Esc Prekini               |

Ko vnesete osnovne podatke in potrdite z »F9 Potrdi«, se odpre maska na sliki spodaj.

| 🅌 Vnos kompe    | nzacije (2.3)  |                  |             |                      |                  |              |          |                        |                               |        |
|-----------------|----------------|------------------|-------------|----------------------|------------------|--------------|----------|------------------------|-------------------------------|--------|
| Dobavitelj      | (0) ???        |                  |             | 🧹 Šifra kompenzacije | (12) Multiko     | ompenzacija  | 1        |                        | Znesek za komp.<br>Obveznosti | 493,38 |
| Kupec           | (0) ???        |                  |             | Stevika              | 1                |              |          |                        |                               |        |
| Dokumenti od    | orti do        | datuma dokumenta |             | ▼ 30.7.2010          | F8 iskanje terja |              |          |                        |                               |        |
| Obveznosti do o | lobavitelja (p | rejeti računi)   |             |                      |                  |              |          |                        |                               |        |
| Povleci glavo s | tolpca za gru  | ipiranje         |             |                      |                  |              |          |                        | F3 Popravi znesek za komp.    |        |
| Številka        | Leto           | Datum dok.       | Rok plačila | Dokument             | Znesek           | Kompenzacija | Šifra    | Naziv partnerja        | Ctrl+F3 Briši vse zneske      |        |
| 3737            | 2006           | 5 18.12.2006     | 2.1.2007    | 612144686046         | 1,05             | 5 1,05       | 60595256 | SI.MOBIL D.D.          | . Manua analad                |        |
| 824             | 2007           | 9.7.2007         | 19.7.2007   | 496622668            | 88,14            | 88,14        | 98511734 | TELEKOM SLOVENIJE D.D. | + Kompenziraj                 |        |
| 197             | 2008           | 3 18.4.2008      | 28.4.2008   | 303857900            | 120,00           | 120,00       | 98511734 | TELEKOM SLOVENIJE D.D. | - Ne kompenziraj              |        |
| 295             | 2008           | 3 7.6.2008       | 17.6.2008   | 0609587250           | 1,25             | 5 0,00       | 98511734 | TELEKOM SLOVENIJE D.D. | · · ·                         |        |
| 368             | 2010           | 18.5.2010        | 2.6.2010    | 2010350548           | 21,62            | 2 0,00       | 25028022 | POŠTA SLOVENIJE D.O.O. |                               |        |
| 426             | 2010           | 1.6.2010         | 16.6.2010   | 10-0683141           | 26,13            | 26,13        | 25256394 | DELO d.d.              |                               |        |
| 448             | 2010           | 31.5.2010        | 20.6.2010   | 10053499718          | 139,76           | 5 0,00       | 64679438 | MOBITEL, D.D.          |                               |        |
| 459             | 2010           | 15.6.2010        | 23.6.2010   | 90131660             | 160,00           | 160,00       | 60595256 | SI.MOBIL D.D.          |                               |        |
| • 447           | 2010           | 9.6.2010         | 24.6.2010   | 10030203             | 98,06            | 98,06        | 25028022 | POŠTA SLOVENIJE D.O.O. |                               |        |
| 463             | 2010           | 16.6.2010        | 16.7.2010   | 1006142340700        | 974,17           | 0,00         | 60595256 | SI.MOBIL D.D.          |                               |        |
|                 |                |                  |             |                      |                  |              |          |                        |                               |        |
|                 |                |                  |             |                      |                  |              | V        | 🖉 F9 Potrdi            | Esc Prekini                   |        |

Princip dodajanja računov oziroma spreminjanja zneskov katere želite vključiti v multikompenzacijo je podoben kot pri medsebojni in verižni kompenzaciji.

Ko zaključite z »F9 Potrdi«, si lahko predlog multikompenzacije natisnete (gumb F5). Kako multikompenzacijo oddate v sisteme elektronskega kompenziranja si preberite nižje (2. Vnesene).

Ne glede na to kateri tip kompenzacije ste pripravili, se le-ta shrani v zavihku »1. V pripravi«. Program pozna 4 statuse kompenzacije:

| 🧏 Kompenzacije (2.:    | 3)                                  |                   |                 |                                |                        |      |
|------------------------|-------------------------------------|-------------------|-----------------|--------------------------------|------------------------|------|
| <u>1</u> . V pripravi  | 2. Vnesene                          | 3. Poknjižene 📕 🗧 | 4. Stornirane   |                                |                        |      |
| Povleci glavo stolpci  | a za grupiranje                     |                   |                 |                                |                        | -    |
| Števika.Leto           | Tip kompenzacije                    | Datum             | Predvidena izv. | Opis                           | Naziv partnerja        |      |
| 1.2010                 | Medsebojna                          | 30.6.2010         | 1.7.2010        | Kompenzacija mobitel - 420-20- | MOBITEL, D.D.          |      |
| 2.2010                 | Verižna                             | 1.7.2010          | 5.7.2010        | Verižna komp. Telekom, Mobitel | TELEKOM SLOVENIJE D.D. |      |
| ▶ 3.2010               | Rezervacija                         | 30.6.2010         | 30.7.2010       | Multikompenzacija 07/2010      |                        |      |
|                        |                                     |                   |                 |                                |                        |      |
|                        |                                     |                   |                 |                                |                        |      |
|                        |                                     |                   |                 |                                |                        |      |
|                        |                                     |                   |                 |                                |                        |      |
|                        |                                     |                   |                 |                                |                        |      |
|                        |                                     |                   |                 |                                |                        |      |
|                        |                                     |                   |                 |                                |                        |      |
|                        |                                     |                   |                 |                                |                        |      |
|                        |                                     |                   |                 |                                |                        |      |
|                        |                                     |                   |                 |                                |                        |      |
|                        |                                     |                   |                 |                                |                        |      |
|                        |                                     |                   |                 |                                |                        |      |
|                        |                                     |                   |                 |                                |                        |      |
|                        |                                     |                   |                 |                                |                        |      |
|                        |                                     |                   |                 |                                |                        |      |
|                        |                                     |                   |                 |                                |                        |      |
|                        |                                     |                   |                 |                                |                        |      |
|                        |                                     |                   |                 |                                |                        |      |
|                        |                                     |                   |                 |                                |                        |      |
|                        |                                     |                   |                 |                                |                        |      |
|                        |                                     |                   |                 |                                |                        |      |
|                        |                                     |                   |                 |                                |                        |      |
|                        |                                     |                   |                 |                                |                        | _    |
|                        |                                     |                   |                 |                                |                        |      |
|                        |                                     |                   |                 |                                |                        |      |
| Nov vnos               | Popravi                             | 📚 F5 Izpis 🛛 🗡    | Briši 📕 Nazaj v | pripravo < V poknjižene>       | Storno 🚺 1             | zhod |
| Pripravi za <u>e</u> l | MLK Pripravi za<br>eKompenzacije.co | m                 |                 |                                |                        |      |

# - 1. V pripravi

Tu se nahajajo kompenzacije katere šele pripravljate. Če se nahajajo na tem zavihku ne vplivajo na stanje plačil faktur.

Kompenzacije lahko v tem meniju popravljate, dodajate ali brišete.

- 2. Vnesene

V ta zavihek kompenzacijo prenesete tako, da se nanjo postavite (še ko je v zavihku 1. V pripravi) in s klikom na gumb desno spodaj »V vnesene  $\rightarrow$ « kompenzacijo prenesete. V tem zavihku naj bi se nahajale tiste kompenzacije, katere ste pripravili in poslali v potrditev vendar še niso potrjene oziroma izvršene.

Kompenzacije v tem zavihku lahko še vedno popravljate, brišete ali dodajate. Kompenzacijo lahko stornirate na gumbu desno spodaj »Storno« in jo s tem premaknete na 4. Zavihek »4. Stornirane«. Možen je tudi premik »Nazaj v pripravo ←«

Kompenzacije, ki so v tem zavihku, vplivajo na račune, ki so zajeti v teh kompenzacijah. Te fakture se ne prikazujejo več v meniju za plačila (2.1), vendar se plačilo oziroma izvršitev teh kompenzacij še ni poknjižilo. Zato so ti računi v meniju 1.1 še vedno označeni rdeče kot neplačani.

MULTIKOMPENZACIJE: Če ste pripravili multikompenzacijo lahko na tem zavihku levo spodaj, na gumbih »Pripravi za eMLK« in »Pripravi za eKompenzacije.com« izdelate datoteko katero kasneje uvozite v sisteme elektronskega kompenziranja.

- 3. Poknjižene

V ta zavihek kompenzacijo prenesete tako, da se nanjo postavite (še ko je v zavihku 2. Vnesene) in s klikom na gumb desno spodaj »V poknjižene  $\rightarrow$ « kompenzacijo prenesete. V tem zavihku naj bi se nahajale tiste kompenzacije katere ste pripravili, poslali v potrditev in so jo udeleženci potrdili oziroma izvršili.

Ko kliknete na gumb »V poknjižene  $\rightarrow$ « vas program vpraša po »Datumu izvršitve«. Program bo na ta datum poknjižil plačila (zaprl račune) tako v programu KPFW kot v FAW.

Računi v meniju 1.1 se bodo označili zeleno v kolikor bo kompenziran celoten znesek računa, v nasprotnem primeru se bo dolgovani znesek zmanjšal za vrednost kompenziranega zneska.

Poknjižene kompenzacije v tem zavihku ne morete popravljati, brisati ali stornirati. Če bi želeli narediti kaj od navedenega jih morate najprej vrniti »Nazaj v vnesene  $\leftarrow$ «.

- 4. Stornirane

Tu se nahajajo vse kompenzacije katere ste v kateremkoli zavihku stornirali. Te kompenzacije ne vplivajo na nobena plačila ali druge evidence. Zavihek služi zgolj evidenci storniranih, nerealiziranih kompenzacij.